# Simplifier votre quotidien avec l'iPhone

Outre ses fonctions téléphoniques, votre iPhone 5 est capable de vous épauler dans toutes les tâches de votre vie courante. Consultation de bulletins météo, préparation de vos itinéraires en voiture ou à pied, programmation d'alarmes pour vous réveiller le matin ou prise de notes rapides : votre mobile intègre de très nombreuses fonctions et vous constaterez bien vite à quel point il vous est indispensable au quotidien. Grâce à l'assistant vocal Siri, vous pilotez l'ensemble de ces activités de manière intuitive et vous profitez de nombreux services de proximité. Il vous sera ainsi très facile de trouver un restaurant dans le quartier, de consulter l'état de la circulation en temps réel ou de vous repérer dans le dédale des villes.

Au-delà des nombreux services qu'il intègre, votre iPhone 5 peut librement être enrichi à travers des applications spécifiques sur l'App Store. Au cours de ce chapitre, vous apprendrez notamment à gérer vos cartes de fidélité et vos billets de transport, à préparer vos listes de courses ou à superviser toutes vos dépenses quotidiennes.

#### Dans ce chapitre :

- utiliser l'horloge, le chronomètre et les alarmes ;
- se repérer sur le plan des villes et préparer vos itinéraires ;
- prendre des notes vocales et textuelles ;
- découvrir des services de proximité ;
- gérer vos listes de courses et bricoler avec l'iPhone.

# 39. Régler l'horloge

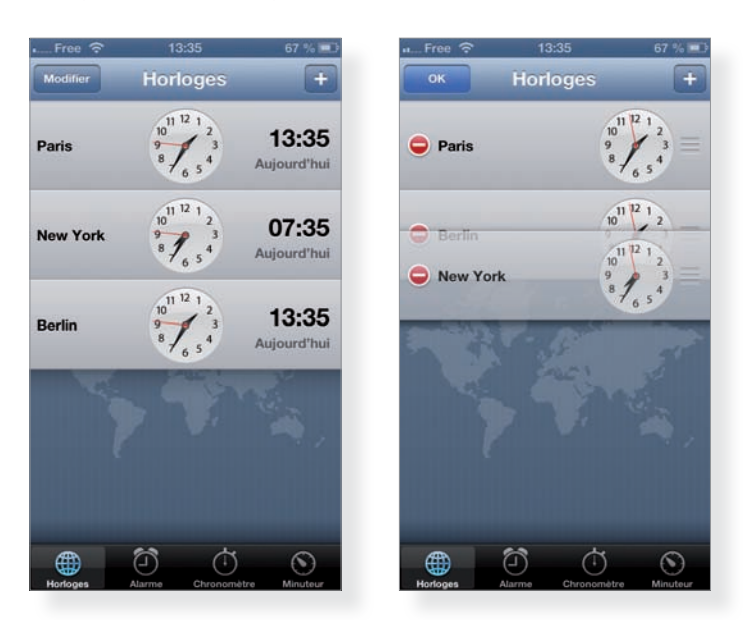

Pressez le bouton Horloge pour accéder à cette application préinstallée sur l'iPhone 5. Par défaut, vous affichez automatiquement l'heure correspondant à votre fuseau horaire. Vous pouvez ajouter d'autres fuseaux en pressant le bouton + en haut à droite puis en saisissant le nom d'une ville ou d'un pays sur la barre de recherche en haut de l'écran. Toutes les villes sélectionnées se superposent sur l'écran Horloges, en faisant apparaître un cadran horaire et un affichage digital.

À tout moment, vous pouvez supprimer une horloge en tapant sur Modifier, en haut à gauche, puis en pressant le bouton –. Le bouton avec des lignes, à droite de chaque cadran, vous permet de réorganiser l'ordre d'affichage des fuseaux horaires que vous avez choisis d'afficher. Pour cela, maintenez ce bouton enfoncé, puis faites glisser la ville correspondante vers le haut ou vers le bas.

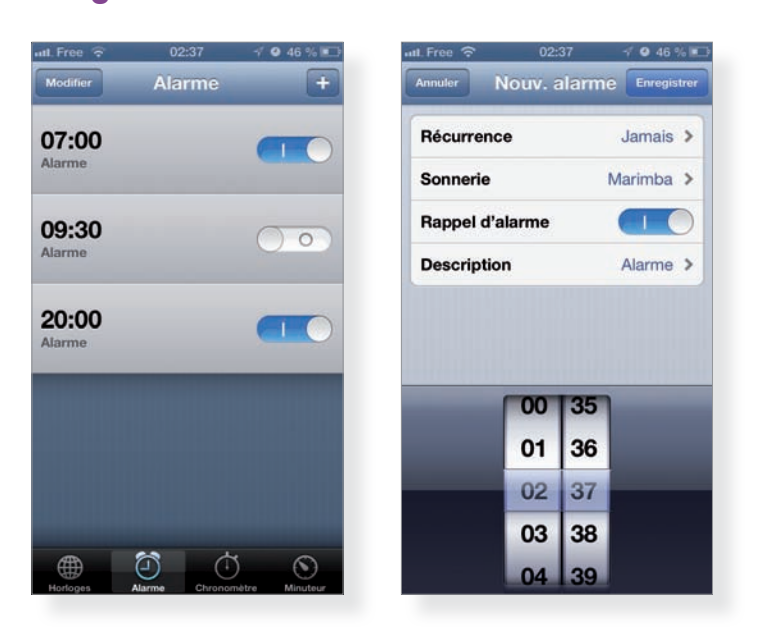

#### 40. Programmer une alarme

Dans l'application Horloge, reportez-vous à l'onglet Alarme, en bas de l'écran, pour ajouter une nouvelle alarme. Pressez le bouton + en haut à droite puis indiquez l'heure à laquelle vous souhaitez être réveillé, en précisant une éventuelle récurrence et en modifiant au besoin le type de sonnerie. Activez l'interrupteur Rappel d'alarme si vous souhaitez répéter l'alarme à plusieurs reprises. Pressez enfin le bouton Enregistrer, en haut à droite, pour valider votre alarme.

Les alarmes que vous avez configurées, qu'elles soient activées ou non, apparaissent par ordre chronologique sur l'écran Alarme. Faites glisser l'interrupteur qui leur est associé vers la droite pour les activer. En tapant sur Modifier, en haut à gauche, vous pouvez supprimer des alarmes en pressant le bouton – ou changer leurs réglages en pressant la flèche pointant vers la droite.

#### iAstuce

Votre assistant personnel Siri est capable de programmer des alarmes à votre place : demandez-lui de vous « réveiller à 7 heures », par exemple, ou « d'annuler le réveil de 8 h 30 ». Pratique !

### 41. Utiliser le chronomètre

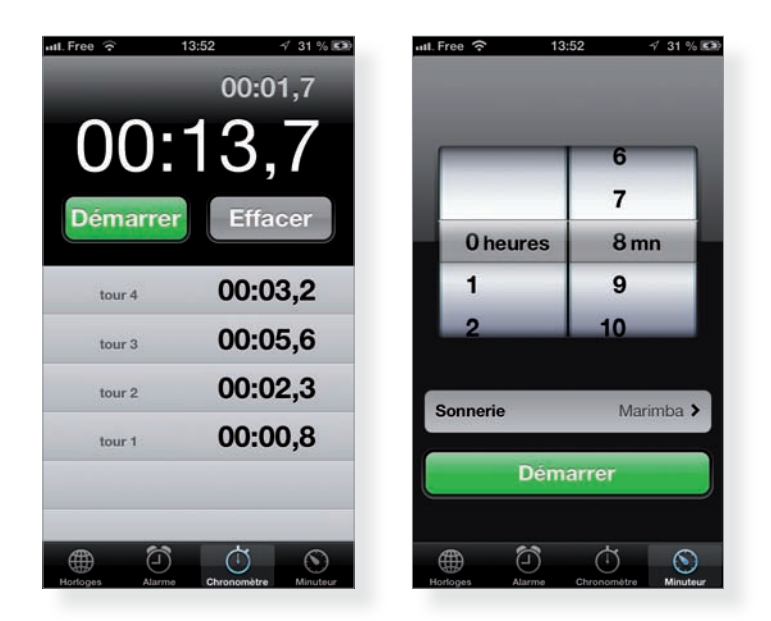

Dans l'application Horloge, reportez-vous à l'onglet Chronomètre, en bas de l'écran, pour lancer le décompte. Pressez Arrêter pour le mettre en pause, puis Démarrer pour poursuivre la mesure. Quand vous êtes en pause, tapez sur Effacer pour remettre le compteur à zéro. Quand le temps s'écoule, tapez sur Tour pour enregistrer le temps écoulé entre deux pressions sur ce bouton. Pressez le bouton Arrêter après avoir listé plusieurs tours afin de conserver ces informations jusqu'à ce que vous pressiez le bouton Effacer. Sinon, relancez le chronomètre avec le bouton Démarrer.

#### iAstuce

La fonction Minuteur vous permet de définir un compte à rebours. Pratique pour suivre la cuisson d'un plat par exemple ! Définissez la durée du minuteur puis tapez sur Démarrer. Vous pouvez modifier la sonnerie qui vous avertit que le temps est écoulé. Il est par ailleurs possible de quitter l'application pendant que le minuteur fait son office, sans le fermer, et d'utiliser votre iPhone 5 pour d'autres tâches.

### 42. Consulter la météo

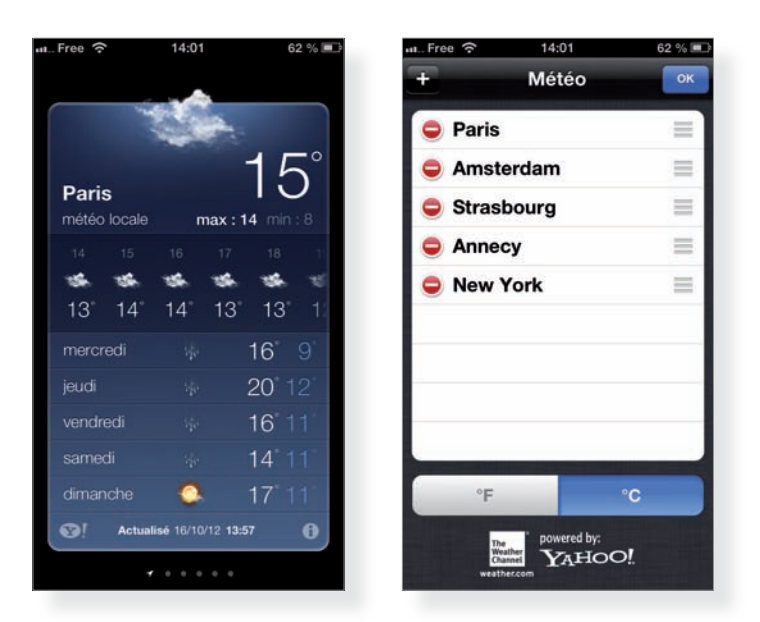

L'application Météo préinstallée sur votre iPhone apparaît par défaut sur la première page de l'écran d'accueil. Elle affiche des prévisions météorologiques complètes à cinq jours de la ville où vous vous trouvez. Vous pouvez ajouter autant de lieux que nécessaire, puis les faire défiler de gauche à droite, en imprimant un mouvement latéral sur l'écran de votre iPhone.

Pour cela, tapez sur le bouton i en bas à droite. L'ensemble des villes que vous avez déjà sélectionnées apparaît à l'écran. Pressez le bouton + en haut à gauche pour ajouter la météo d'une autre localité. Sur cet écran, vous avez également la possibilité de préciser si les températures prévisionnelles doivent s'afficher en degrés Celsius ou Fahrenheit. Vous pouvez aussi supprimer l'une des villes suivies ou encore réordonner leur affichage. Pressez la date du jour afin d'afficher des prévisions, heure par heure, concernant la ville dans laquelle vous vous trouvez.

#### 43. Se repérer sur le plan d'une ville

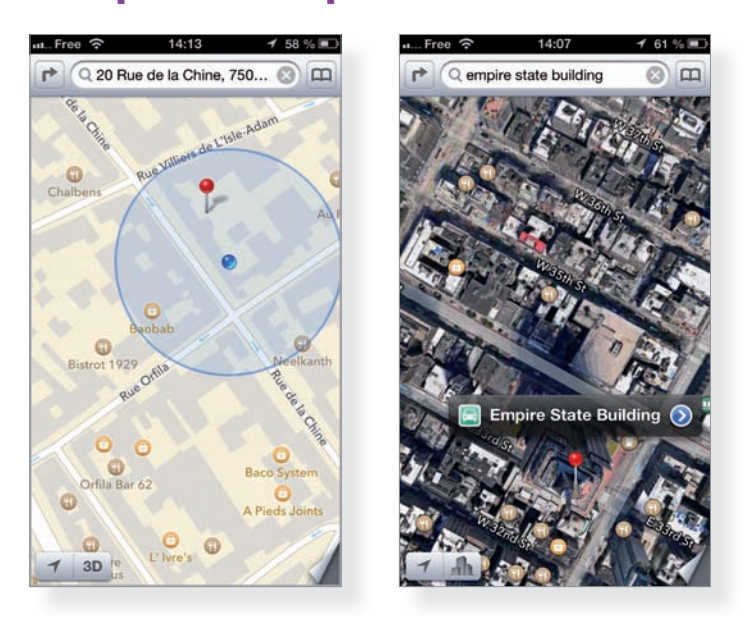

En consultant l'application Plans, votre iPhone repère aussitôt votre position grâce à son GPS et l'affiche sur une carte. En vue Standard, vous visualisez le nom des villes, des quartiers et des rues sur un périmètre qui correspond à votre niveau de zoom. Déplacez la carte en la faisant glisser au doigt et écartez ou rapprochez le pouce et l'index pour zoomer ou dézoomer. En vue Mixte, vers laquelle vous basculez en relevant le bord corné de l'écran, en bas à droite, vous ajoutez des photos satellites à la carte.

Toujours sur l'écran des réglages, en bas à droite, vous avez la possibilité de placer des repères sur la carte. Après avoir pressé le bouton correspondant, tapez sur la carte à l'endroit où vous souhaitez placer votre repère : ces marques vous seront notamment utiles dans le cadre du calcul d'un itinéraire.

Vous pouvez consulter le plan d'autres quartiers ou villes en saisissant une adresse exacte dans le champ de recherche supérieur. Pour recentrer la carte sur votre position courante, pressez l'icône figurant en bas à gauche de l'application.

### 44. Calculer un itinéraire

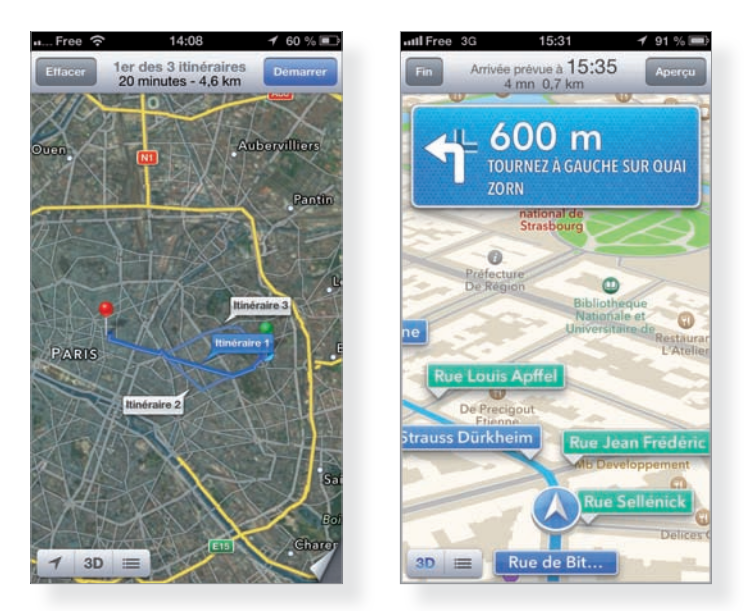

L'application Plans affiche votre position actuelle. Sur la barre supérieure, à côté du champ de recherche, pressez le bouton en forme de flèche afin de calculer un itinéraire. Par défaut, le lieu actuel figure en tant que point de départ. Modifiez-le éventuellement en tapant sur le champ correspondant puis saisissez une autre adresse. Procédez de même en indiquant votre adresse d'arrivée à l'aide du clavier virtuel. En haut de l'écran, précisez votre moyen de transport (en voiture, à pied ou transports en commun). Quelques secondes plus tard, votre iPhone vous propose une série d'itinéraires : tapez sur celui de votre choix afin de le sélectionner. Vous affichez la feuille de route détaillée en pressant l'icône en bas de l'écran, à droite du bouton 3D. Votre position correspond au point bleu qui se déplace. Les lieux de départ et d'arrivée sont respectivement représentés par les points vert et rouge.

Après avoir sélectionné un itinéraire, pressez le bouton Démarrer, en haut à droite, pour profiter d'une assistance vocale au cours de vos déplacements.

#### iAstuce

Vous avez la possibilité de dicter des adresses à votre iPhone, en pressant l'icône en forme de microphone sur le clavier virtuel. Par ailleurs, pour calculer l'itinéraire retour, il vous suffit de presser l'icône comportant deux flèches, à gauche des lieux de départ et d'arrivée : vous intervertissez ainsi le calcul du trajet.

# 45. Consulter l'état de la circulation en temps réel

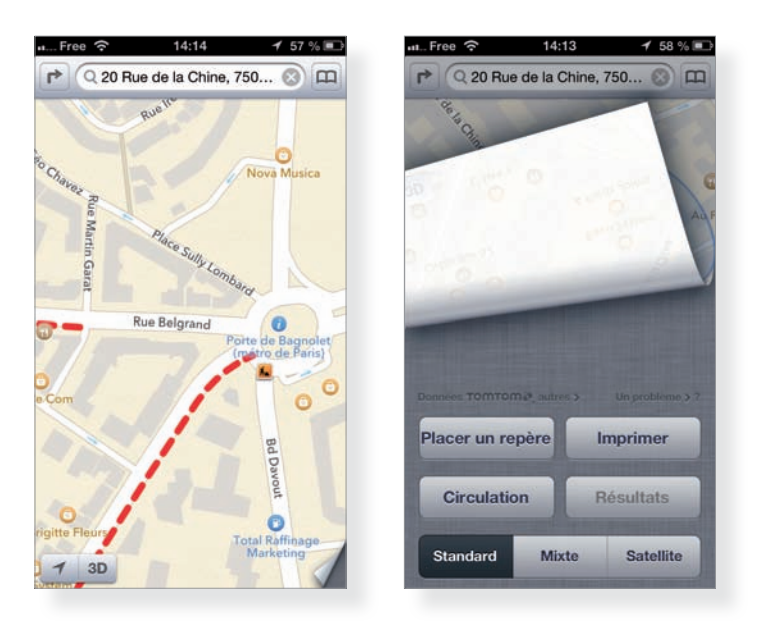

Dans l'application Plans, relevez la carte que vous consultez en tapant sur le bord corné de l'écran, en bas à droite. Pressez ensuite le bouton Circulation afin de révéler, sur la carte, les voies les plus embouteillées. Des pointillés rouges apparaissent sur la carte et correspondent aux rues ou tronçons à éviter. Lorsqu'une voie est à double sens, les pointillés sont positionnés clairement d'un côté ou de l'autre et vous repérez, au premier coup d'œil, le sens concerné.

Sur les axes principaux, vous repérez la position exacte des travaux en cours sous forme de pictogrammes orange. Ce mode de vue vous présente également les zones de danger, à certaines intersections importantes en particulier.

### 46. Afficher un plan en 3D

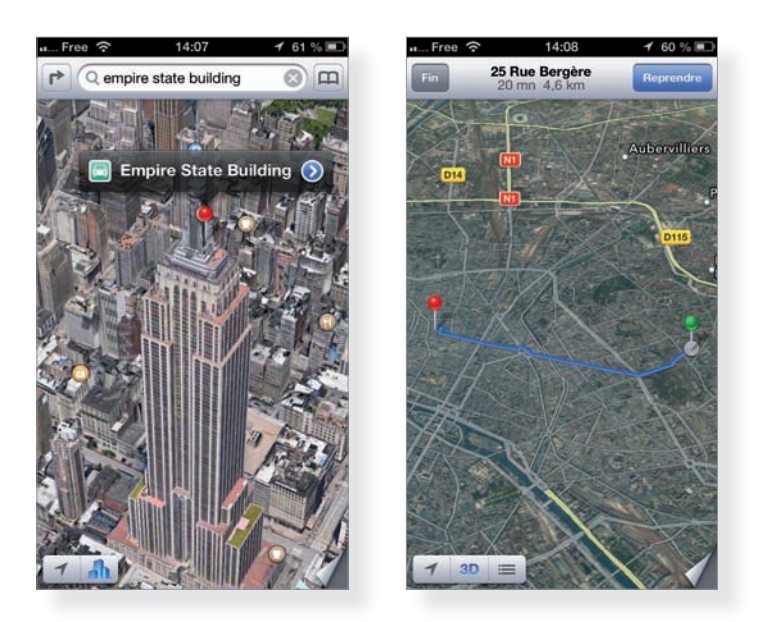

L'application Plans préinstallée sur votre iPhone 5 bénéficie de grandes nouveautés, en particulier le mode 3D. En pressant ce bouton en bas à gauche, vous basculez vers une vue en relief, qui vous permet de mieux évaluer les dénivelés d'un paysage ou encore les différences de hauteur entre deux immeubles en milieu urbain. Certaines villes, en particulier aux États-Unis, modélisent même l'ensemble des bâtiments de manière très réaliste.

Vous pouvez combiner les vues Standard et Satellite en pressant le bouton Mixte, après avoir déroulé le bas de la page. La vue 3D s'apprécie particulièrement en mode Satellite, à un niveau de zoom suffisamment important, pour visualiser un groupement d'immeubles, par exemple.

À tout moment, vous pouvez basculer d'une vue 3D à la représentation plane et inversement en pressant le bouton 3D.